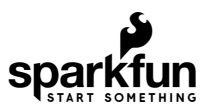

## Flexible Grayscale OLED Hookup Guide

## Introduction

We've been hearing about and seeing flexible screens at CES for years now, but now you can finally get one in your hands and bend a screen! You can't fold it like paper but this flexible grayscale OLED from Wisechip can be bent to a 40mm radius without damage. The display is less than 0.5mm thick, less than 0.5 grams, and can display some impressive graphics with great contrast.

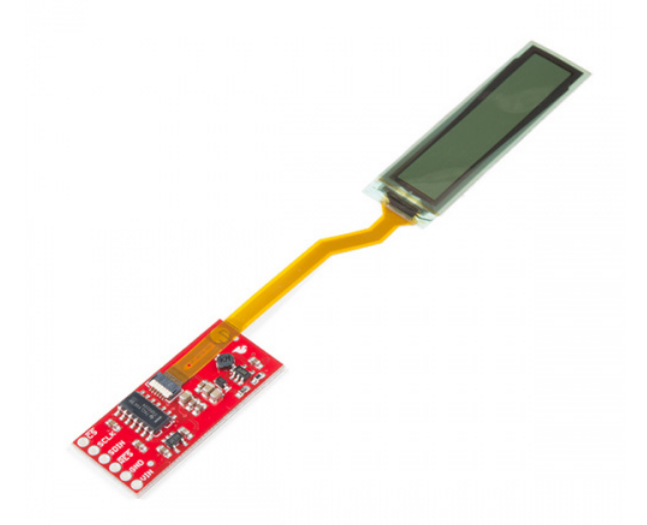

Product Showcase: SparkFun Flexible Grayscale OLED Breakout 1 81in

The OLED display is 1.81" long with 160x32 4-bit grayscale pixels. The interface is 3-wire SPI and each pixel requires 4 bits. This means you will need a processor capable of storing a local array of 80\*32 = 2,560 bytes in order to truly flex (pun intended) the power of the grayscale display. Basic 8-bit Arduinos can communicate with the display and do things like text but graphics will be tricky.

#### **Required Materials**

To get started, you'll need a microcontroller to control everything in your project.

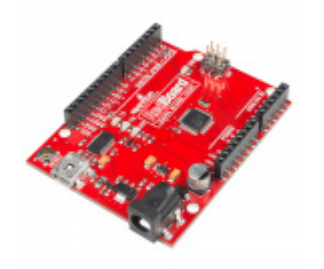

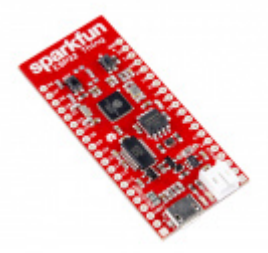

SparkFun RedBoard - Programmed with Arduino • DEV-13975

SparkFun ESP32 Thing • DEV-13907

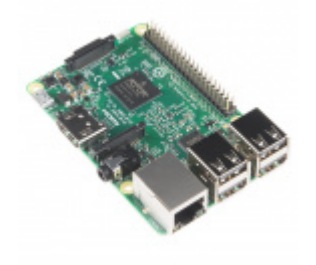

Raspberry Pi 3 O DEV-13825

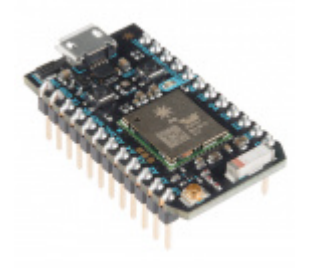

Particle Photon (Headers) • WRL-13774

Tools

You will need a soldering iron, solder, and general soldering accessories.

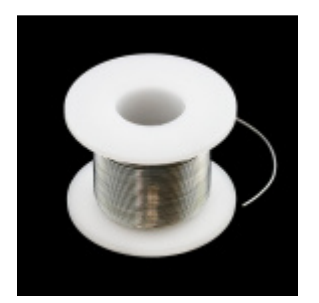

Solder Lead Free - 100-gram Spool TOL-09325

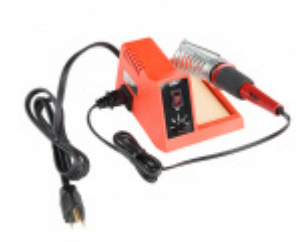

Weller WLC100 Soldering Station © TOL-14228

#### Suggested Reading

If you aren't familiar with the following concepts, we recommend checking out these tutorials before continuing.

How to Solder: Through-Hole Soldering This tutorial covers everything you need to know about through-hole soldering.

Serial Peripheral Interface (SPI) SPI is commonly used to connect microcontrollers to peripherals such as sensors, shift registers, and SD cards.

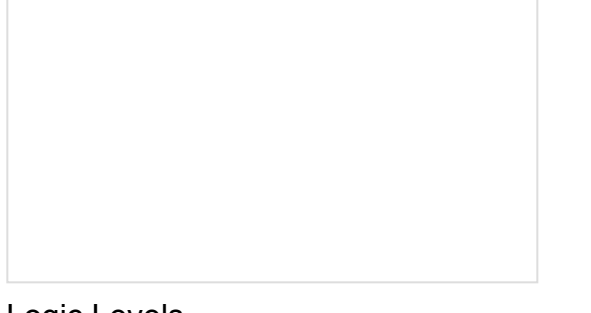

Logic Levels Learn the difference between 3.3V and 5V devices and logic levels.

## Hardware Overview

Let's look over a few characteristics of the flexible OLED so we know a bit more about how it behaves.

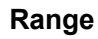

| Operating Voltage     | 3.5V - 5V    |
|-----------------------|--------------|
| Operating Temperature | -40°C - 60°C |
| Resolution            | 160 x 32     |
| Bend Radius           | 40 mm        |
| Pixel Density         | 88 DPI       |
| Grayscale Resolution  | 4 bit        |

#### Pins

The characteristics of the available pins on the flexible OLED breakout are outlined in the table below.

| Pin Label | Pin Function  | Notes                                                                          |
|-----------|---------------|--------------------------------------------------------------------------------|
| CS        | Chip Select   | Chip Select, active low, part of SPI interface. 3.3V or 5V logic               |
| SCLK      | Serial Clock  | Provides the clock signal for the serial interface. 3.3V or 5V logic           |
| SDIN      | Master Output | Data output from master. All image data is sent on this line. 3.3V or 5V logic |
| RES       | Reset         | Resets the display, active low. 3.3V or 5V logic                               |
| GND       | Ground        | 0V/common voltage.                                                             |
| VIN       | Power Supply  | Should be between <b>3.5V - 5V</b>                                             |

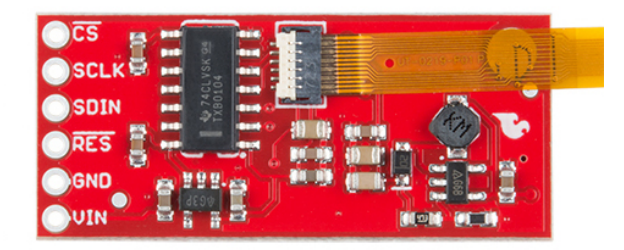

## Hardware Assembly

The flexible OLED is fairly simple to connect to your microcontroller. You can either solder headers to the OLED breakout or solder wires straight to the breakout pins. If you've not soldered headers to a board, make sure to check out our tutorial here on soldering.

#### Hookup Table

The onboard buffer means that you can hook the display straight up to **3.3V or 5V logic** without the need for any logic conversion circuitry. Therefore, you can just connect the pins directly to the I/O on your microcontroller. Simply connect the pins to their assignments in the below table and we'll be ready to go. These pins can be changed in software later if you need to use any of them to control other parts of your project.

| Flexible Grayscale OLED Breakout Board Pin | Arduino Pin                 |
|--------------------------------------------|-----------------------------|
| VIN                                        | Should be between 3.5V - 5V |
| GND                                        | 0V/common voltage           |
| RES                                        | Pin 8                       |
| SDIN                                       | Pin 11                      |
| SCLK                                       | Pin 13                      |
| CS                                         | Pin 10                      |

### Library Overview

**Note:** This example assumes you are using the latest version of the Arduino IDE on your desktop. If this is your first time using Arduino, please review our tutorial on installing the Arduino IDE. If you have not previously installed an Arduino library, please check out our installation guide.

First, you'll need to download and install the **Sparkfun Flexible Grayscale OLED Brekaout** library. You can do this through the Arduino library manager or manually installing it by clicking the button below.

#### DOWNLOAD THE SPARKFUN FLEXIBLE GRAYSCALE LIBRARY

Before we get started developing a sketch, let's look at the available functions of the library.

- void command(uint8\_t c); Sends the display a command byte.
- void data(uint8\_t c); Sends the display a data byte.
- void setColumnAddress(uint8\_t add); Sets the column address.
- void setPageAddress(uint8\_t add); Sets the page address.

#### LCD Drawing Functions

- void clearDisplay(uint8\_t mode): Clears the screen buffer in the OLED's memory, pass in mode = CLEAR\_DISPLAY to clear the memory of the display, mode = CLEAR\_BUFFER to clear the display buffer, or mode = CLEAR\_ALL to clear both.
- void display(void); Moves display memory to the screen to draw the image in memory.
- void setCursor(uint8\_t x, uint8\_t y); Set cursor position to (x, y).
- void invert(boolean inv); Turns every black pixel white, turns all white pixels black.
- void setContrast(uint8\_t contrast); Changes the contrast value anywhere between 0 and 255.
- void flipVertical(boolean flip); Does a vertical mirror of the screen.
- void flipHorizontal(boolean flip); Does a horiontal mirror of the screen.
- void setPixel(uint8\_t x, uint8\_t y); Draw a pixel using the current fore color and current draw mode in the screen buffer's x,y position.
- void setPixel(uint8\_t x, uint8\_t y, uint8\_t color, uint8\_t mode); Draw a pixel with NORM or XOR draw mode in the screen buffer's x,y position.

- void line(uint8\_t x0, uint8\_t y0, uint8\_t x1, uint8\_t y1); Draw line using current fore color and current draw mode from x0,y0 to x1,y1 of the screen buffer.
- void line(uint8\_t x0, uint8\_t y0, uint8\_t x1, uint8\_t y1, uint8\_t color, uint8\_t mode); Draw line using color and mode from x0,y0 to x1,y1 of the screen buffer.
- void lineH(uint8\_t x, uint8\_t y, uint8\_t width); Draw horizontal line using current fore color and current draw mode from x,y to x+width,y of the screen buffer.
- void lineH(uint8\_t x, uint8\_t y, uint8\_t width, uint8\_t color, uint8\_t mode); Draw horizontal line using color and mode from x,y to x+width,y of the screen buffer.
- void lineV(uint8\_t x, uint8\_t y, uint8\_t height); Draw vertical line using current fore color and current draw mode from x,y to x,y+height of the screen buffer.
- void lineV(uint8\_t x, uint8\_t y, uint8\_t height, uint8\_t color, uint8\_t mode); Draw vertical line using color and mode from x,y to x,y+height of the screen buffer.
- void rect(uint8\_t x, uint8\_t y, uint8\_t width, uint8\_t height); Draw rectangle using current fore color and current draw mode from x,y to x+width,y+height of the screen buffer.
- void rect(uint8\_t x, uint8\_t y, uint8\_t width, uint8\_t height, uint8\_t color , uint8\_t mode);
   —Draw rectangle using color and mode from x,y to x+width,y+height of the screen buffer.
- void rectFill(uint8\_t x, uint8\_t y, uint8\_t width, uint8\_t height); Draw filled rectangle using current fore color and current draw mode from x,y to x+width,y+height of the screen buffer.
- void rectFill(uint8\_t x, uint8\_t y, uint8\_t width, uint8\_t height, uint8\_t color , uint8\_t mode);
   Draw filled rectangle using color and mode from x,y to x+width,y+height of the screen buffer.
- void circle(uint8\_t x, uint8\_t y, uint8\_t radius); Draw circle with radius using current fore color and current draw mode with center at x,y of the screen buffer.
- void circle(uint8\_t x, uint8\_t y, uint8\_t radius, uint8\_t color, uint8\_t mode); Draw circle with radius using color and mode with center at x,y of the screen buffer.
- void circleFill(uint8\_t x0, uint8\_t y0, uint8\_t radius); Draw filled circle with radius using current fore color and current draw mode with center at x,y of the screen buffer.
- void circleFill(uint8\_t x0, uint8\_t y0, uint8\_t radius, uint8\_t color, uint8\_t mode); Draw filled circle with radius using color and mode with center at x,y of the screen buffer.
- void drawChar(uint8\_t x, uint8\_t y, uint8\_t c); Draws a character at position (x, y).
- void drawChar(uint8\_t x, uint8\_t y, uint8\_t c, uint8\_t color, uint8\_t mode); Draws a character using a color and mode at position (x, y)
- void drawBitmap(uint8\_t \* bitArray); Draws a preloaded bitmap.
- uint16\_t getDisplayWidth(void); Gets the width of the OLED.
- uint16\_t getDisplayHeight(void); Gets the height of the OLED.
- void setDisplayWidth(uint16\_t); Sets the width of the OLED.
- void setDisplayHeight(uint16\_t); Sets the height of the OLED.
- void setColor(uint8\_t color); Sets the color of the OLED
- void setDrawMode(uint8\_t mode); Sets the drawing mode of the OLED
- uint8\_t \*getScreenBuffer(void); —

#### Font Settings

- **uint8\_t getFontWidth(void);** Gets the current font width as a byte.
- **uint8\_t getFontHeight(void);** Gets the current font height as a byte.

- uint8\_t getTotalFonts(void); Return the total number of fonts loaded into the MicroOLED's flash memory.
- uint8\_t getFontType(void); Returns the font type number of the current font (Font types shown below).
- **boolean setFontType(uint8\_t type);** Sets the font type (Font types shown below).

| Font<br>Type | Maximum<br>Columns | Maximum<br>Rows | Description                                            |
|--------------|--------------------|-----------------|--------------------------------------------------------|
| 0            | 10                 | 6               | Smallest, 5x7-pixel characters.                        |
| 1            | 6                  | 3               | Medium, 8x16-pixel characters.                         |
| 2            | 5                  | 3               | 7-segment display style characters, 10x16-pixels each. |
| 3            | 5                  | 1               | Large, 12x48 (the entire screen height) characters.    |

- uint8\_t getFontStartChar(void); Returns the starting ASCII character of the current font.
- uint8\_t getFontTotalChar(void); Return the total characters of the current font.

#### **Rotation and Scrolling**

The following functions will scroll the screen in the various specified directions of each function. Start and stop indicate the range of rows/columns that will be scrolling.

- void scrollRight(uint8\_t start, uint8\_t stop);
- void scrollLeft(uint8\_t start, uint8\_t stop);
- void scrollUp(uint8\_t start, uint8\_t stop);
- void scrollStop(void);

## Example Code

Now that we have our library installed, we can get started playing around with our examples to learn more about how the screen behaves.

#### Example 1 - Text

To get started, open up **Example1\_Text** under **File > Examples > SparkFun Flexible Grayscale OLED Breakout > Example1\_Text**. Upon opening this example, you'll notice that our void loop() is empty. This is because we only need to draw the image to our OLED one time in order for it to stay there. We first initialize our screen with **cs** connected to pin 10 and **RES** connected to pin 9, with the line SSD1320 flexibleOLED(10, 9); . Then in our setup loop we use flexibleOLED.begin(160, 32); to begin a display that is 160x32 pixels. We then use the following lines to first clear the display, set the font, the location where we'd like to type, and the text we'd like to type. The final line tells the display to show what we've just written to the display buffer.

```
flexibleOLED.clearDisplay(); //Clear display and buffer
flexibleOLED.setFontType(1); //Large font
flexibleOLED.setCursor(28, 12);
flexibleOLED.print("Hello World!");
flexibleOLED.setFontType(0); //Small font
flexibleOLED.setCursor(52, 0);
flexibleOLED.print("8:45:03 AM");
flexibleOLED.display();
```

This will write the text to the display when our microcontroller runs the setup loop and leave it there, the output should look something like the below image.

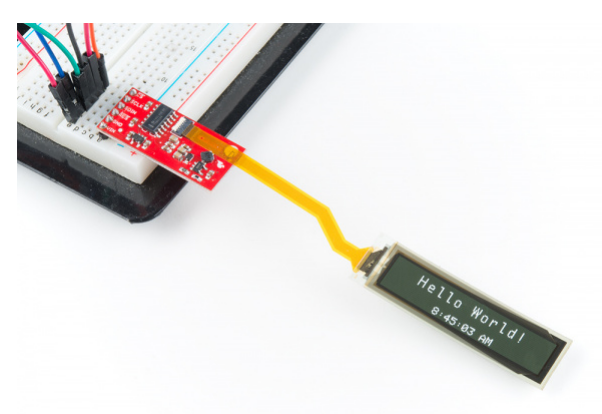

Example 2 - Graphics

To get started, open up **Example2\_Graphics** under **File > Examples > SparkFun Flexible Grayscale OLED Breakout > Example2\_Graphics**. This example will draw a grayscale image from pre-converted image data, in this case, an image of a macaque. In order to convert your own images to a format readable by the OLED, check out this neat Python script for converting Bitmaps to arrays for the grayscale OLED. First you'll need a **\*.bmp** file that is 160 pixels wide and 32 pixels tall. Once you have your **\*.bmp**, generating an image array is as simple as running the python script from the command line like below. (Make sure you put in the proper file paths)

```
python <path to bmptoarray.py> <pathway to image.bmp>
```

The output will be placed in the *output.txt* file in the same directory as *bmptoarray.py*, and will look something like the below image.

| 16      | <pre>static const unsigned char myGraphic[2560] PROGMEM = {</pre> |
|---------|-------------------------------------------------------------------|
| 17      | 0x97, 0xcb, 0xdd, 0xbc, 0xab, 0x99,                               |
| 18      | 0x78, 0x78, 0x66, 0x55, 0x76, 0xa7, 0xab, 0x78,                   |
| 19      | 0x55, 0x76, 0x13, 0x11, 0x12, 0x22, 0x34, 0x44,                   |
| 20      | 0x67, 0x75, 0x78, 0x99, 0x9a, 0xa8, 0x9b, 0x8a,                   |
| 21      | 0x99, 0xba, 0xbb, 0xcc, 0xcc, 0xbb, 0xab, 0xa9,                   |
| 22      | 0xba, 0xaa, 0xbb, 0xab, 0xbb, 0x9a, 0xbb, 0x79,                   |
| 23      | 0xb5, 0x8c, 0x66, 0x44, 0x34, 0x42, 0x75, 0x45,                   |
| 24      | 0x44, 0x32, 0x43, 0x55, 0x66, 0x56, 0x12, 0x21,                   |
| 25      | 0x75, 0x74, 0x37, 0x12, 0x11, 0x11, 0x11, 0x12,                   |
| 26      | 0x11, 0x11, 0x11, 0x11, 0x11, 0x11, 0x11, 0x1,                    |
| 27      | 0x0, 0x0, 0x86, 0xcb, 0xcc, 0xac, 0xaa, 0xaa,                     |
| 28      | 0x89, 0x99, 0x89, 0x77, 0x67, 0xa6, 0xbc, 0x57,                   |
| 29      | 0x43, 0x56, 0x24, 0x11, 0x12, 0x21, 0x23, 0x33,                   |
| 30      | 0x55, 0x44, 0x56, 0x65, 0x77, 0x88, 0x98, 0x8a,                   |
| 31      | 0x78, 0x9a, 0xa9, 0xaa, 0xbb, 0xba, 0xab, 0xba,                   |
| 32      | 0xbb, 0xbb, 0xbb, 0xab, 0xcb, 0x9b, 0x9a, 0x46,                   |
| 33      | 0xb4, 0x9c, 0x67, 0x36, 0x33, 0x56, 0x45, 0x54,                   |
| 34      | 0x23, 0x32, 0x44, 0x55, 0x76, 0x67, 0x13, 0x64,                   |
| 35      | 0x87, 0x84, 0x37, 0x12, 0x11, 0x11, 0x21, 0x11,                   |
| 36      | 0x22, 0x11, 0x11, 0x11, 0x11, 0x11, 0x11, 0x12,                   |
| 37      | 0x0, 0x0, 0x76, 0xba, 0xbb, 0x9b, 0x99, 0xa9,                     |
| 38      | 0x99, 0x99, 0x99, 0x99, 0x78, 0xc8, 0xad, 0x48,                   |
| 39      | 0x23, 0x45, 0x23, 0x22, 0x22, 0x21, 0x23, 0x23,                   |
| 40      | 0x44, 0x44, 0x56, 0x56, 0x56, 0x66, 0x75, 0x86,                   |
| 41      | 0x77, 0x88, 0x78, 0xca, 0x9b, 0xaa, 0xa9, 0xaa,                   |
| 42      | 0xaa, 0xbb, 0xcb, 0xbb, 0xcb, 0xab, 0x79, 0x13,                   |
| 43      | 0xa2, 0x9b, 0x77, 0x45, 0x44, 0x36, 0x33, 0x23,                   |
| A A     | Double ones ones ones ones ones ones                              |
| C++ sou | rce file                                                          |

This large array must then be copied into a \*.h file in the same folder as your sketch. Go ahead and name it something memorable, my sketch folder looks like this, with my array sitting in the *TestImage.h* file

| Aurice access     Aurice access     Aurice |      |
|----------------------------------------------------------------------------------------------------|------|
|                                                                                                    |      |
| Desktop *     Desktop *     Desktop *  | 16 K |
| Documents *     Decements *     Ertimage     C++ Header file     Decements *                                                                                                    | 2 K  |
| Documents                                                                                                    | 16 K |
| Pictures #                                                                                                    |      |
|                                                                                                    |      |
| T LADAR Y                                                                                                    |      |

Then, in our sketch, we'll need to make sure we include the file containing this array, so make sure to put an #include "TestImage.h" at the top of your sketch. Also make sure you comment out any other image files that may be included. If you haven't gone ahead and replaced the macaque with your own image, the output should look like the below image, otherwise, it should obviously look like whatever image you've chosen to display on your OLED.

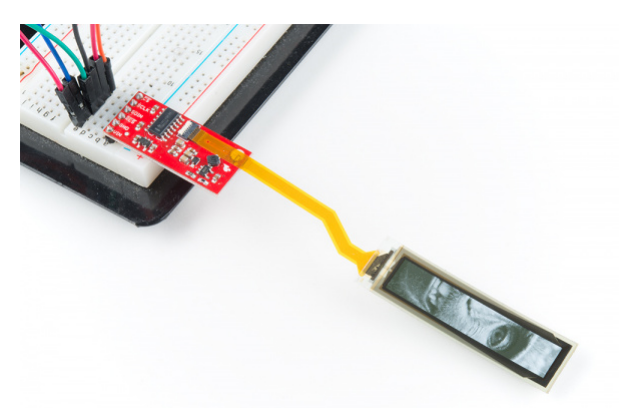

#### Example 3 - Lines

To get started, open up **Example3\_Lines** under **File > Examples > SparkFun Flexible Grayscale OLED Breakout > Example3\_Lines**. This example draws a few shapes on the display. Once again, it simply writes the image to the display and leaves it there. Play around with the parameters that draw each rectangle and circle to determine how this affects their positioning and size. The stock example code should look something like the below image.

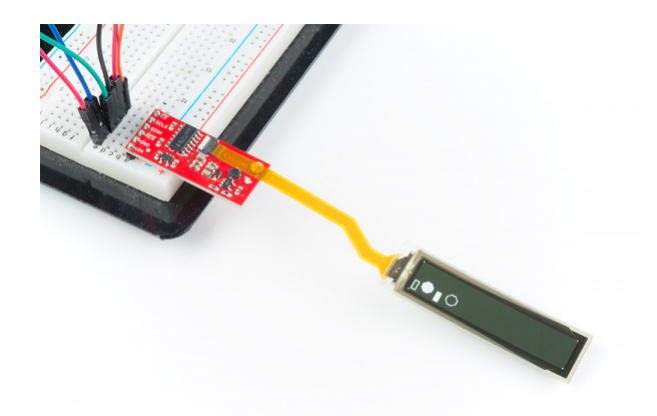

#### Example 4 - BMP Eater

In this example, we'll feed bitmaps directly into the screen using a serial terminal like Tera Term. If you're not too familiar with using a terminal, check out our overview of serial terminal basics and download Tera Term. This is useful because we don't have to convert our bitmaps into a prog\_mem or anything. To get started we'll first have to make sure our microcontroller can properly parse the serial input into pixel data. Go ahead and open up **Example4\_BMP\_Eater** under **File > Examples > SparkFun Flexible Grayscale OLED Breakout > Example4\_BMP\_Eater**. Once you have this open and uploaded, check out the getBitmap() function, which checks the structure of what we're sending over serial and then writes it to the screen. Now that our microcontroller is ready for data, it's time to open up **Tera Term** and start sending data. A new instance of Tera Term should prompt you to enter the COM port. Be sure to enter the port that your microcontroller is on.

| O TCP/IP          | Host:          | myhost.exa                 | mple.com         |        | ~  |
|-------------------|----------------|----------------------------|------------------|--------|----|
|                   | Service:       | History     TeInet     Seu | TCP por          | #: 22  |    |
|                   |                | 0 0ther                    | Protogol:        | UNSPEC |    |
| ● S <u>e</u> rial | Po <u>r</u> t: | COM6: USB                  | Serial Port (CON | 16)    | ]~ |

Once we've done this, we'll need to change the baud rate of our terminal to match the microcontroller's baud of **57600**. Do this by going to **Setup > Serial Port...** and select **57600** from the drop-down menu. Now that we've opened a connection to the OLED we can start sending images to it. To do this, all we need to do is go to **File > Send File...** and select the bitmap we want to send to our screen. Go to **Documents > Arduino > Libraries > SparkFun\_Flexible\_Grayscale\_OLED\_Breakout > Examples > Example4\_BMP\_Eater**. This folder should contain a few bitmaps. If you got fancy and created your own bitmap in the second example, you can load that up as well. Select your file, make sure you're sending it in a **binary** format (the image below shows the binary box checked).

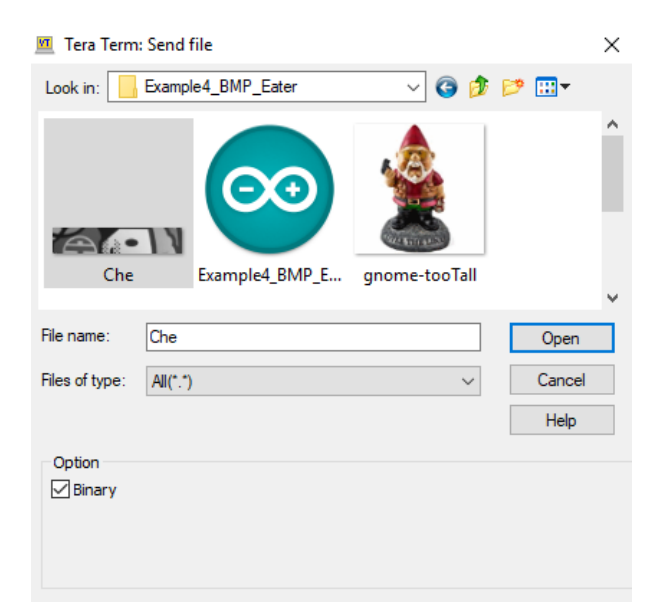

Uploading the image should show the display refresh line by line as it gets new data to chew on. The process looks something like the below GIF.

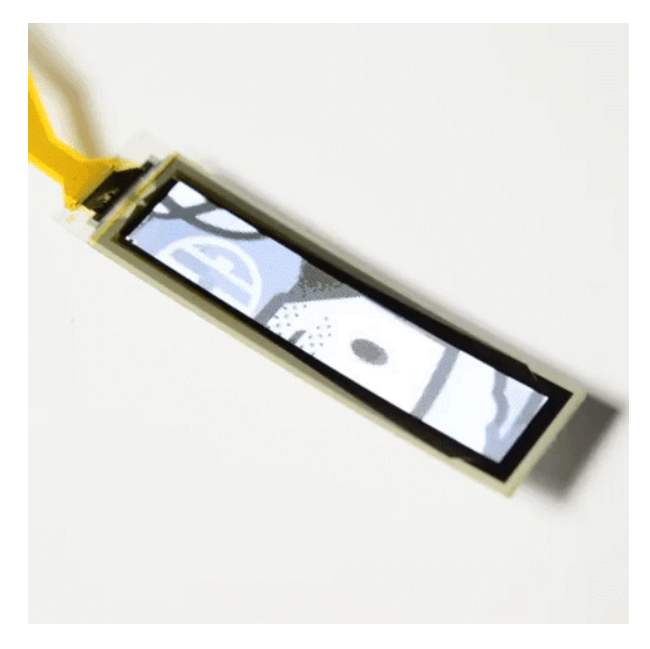

Example 5 - All The Text

To get started, open up **Example5\_AllTheText** under **File > Examples > SparkFun Flexible Grayscale OLED Breakout > Example5\_AllTheText**. This example displays all of the text capabilities of the OLED. Take a look at the text example functions below to see how each one writes the corresponding text.

```
void smallTextExample()
{
 printTitle("Small text", 0);
 flexibleOLED.setFontType(0); //Small text
 byte thisFontHeight = flexibleOLED.getFontHeight();
 flexibleOLED.clearDisplay(); //Clear display RAM and local display buffer
 flexibleOLED.setCursor(0, thisFontHeight * 3);
 flexibleOLED.print("ABCDEFGHIJKLMNOPQRSTUVWXYZ");
 flexibleOLED.setCursor(0, thisFontHeight * 2);
 flexibleOLED.print("abcdefghijklmnopqrstuvwxyz");
 flexibleOLED.setCursor(0, thisFontHeight * 1);
 flexibleOLED.print("1234567890!@#$%^&*(),.<>/?");
 flexibleOLED.setCursor(0, thisFontHeight * 0);
 flexibleOLED.print(";:'\"[]{}-=_+|\\~`");
 flexibleOLED.display();
 delay(2000);
}
```

Changing the type of text is simply a matter of using the setFontType() and changing the font used by the screen. Also notice how we must use different cursor positions for our lines of text to prevent them from overlapping each other.

```
void largeTextExample()
{
    printTitle("Large text", 0);
    flexibleOLED.setFontType(1); //Larger text
    byte theDisplayHeight = flexibleOLED.getDisplayHeight();
    byte thisFontHeight = flexibleOLED.getFontHeight();
    flexibleOLED.clearDisplay(); //Clear display RAM and local display buffer
    flexibleOLED.setCursor(0, theDisplayHeight - (thisFontHeight * 1));
    flexibleOLED.print("ABCDEFGHIJKLMNOPQ");
    flexibleOLED.setCursor(0, theDisplayHeight - (thisFontHeight * 2));
    flexibleOLED.print("abcdefghij1234567");
    flexibleOLED.display();
    delay(2000);
}
```

Uploading this example should yield an output on your screen similar to the one shown in the image below.

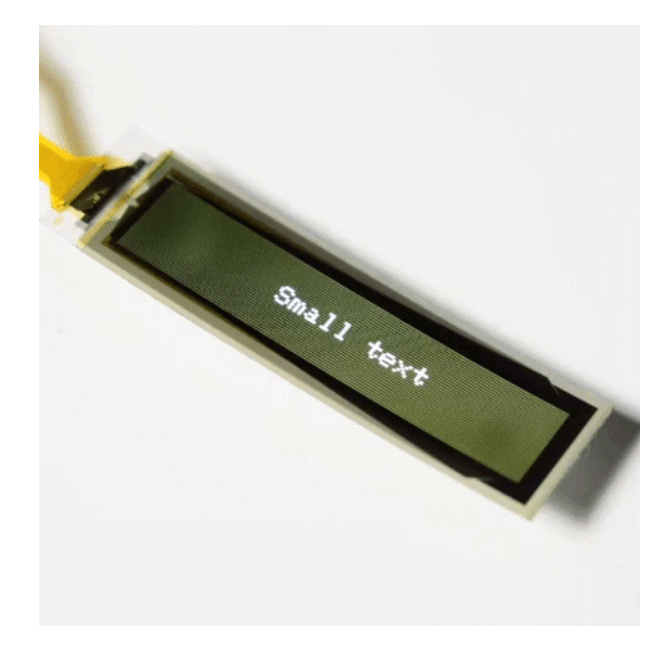

#### Example 6 - Pong

This next example will play us a nice little game of fake pong. To get started, open up **Example6\_Pong** under **File** > **Examples > SparkFun Flexible Grayscale OLED Breakout > Example6\_Pong**. The meat and potatoes of this pong example is contained in the shapeExample() function, shown below.

```
void shapeExample()
{
  printTitle("Shapes!", 0);
 // Silly pong demo. It takes a lot of work to fake pong...
  int paddleW = 3; // Paddle width
  int paddleH = 15; // Paddle height
  // Paddle 0 (left) position coordinates
  int paddle0_Y = (flexibleOLED.getDisplayHeight() / 2) - (paddleH / 2);
  int paddle0_X = 2;
  // Paddle 1 (right) position coordinates
  int paddle1_Y = (flexibleOLED.getDisplayHeight() / 2) - (paddleH / 2);
  int paddle1 X = flexibleOLED.getDisplayWidth() - 3 - paddleW;
  int ball_rad = 2; // Ball radius
  // Ball position coordinates
  int ball_X = paddle0_X + paddleW + ball_rad;
  int ball Y = random(1 + ball rad, flexibleOLED.getDisplayHeight() - ball rad);//paddle0 Y + ba
ll rad;
  int ballVelocityX = 1; // Ball left/right velocity
  int ballVelocityY = 1; // Ball up/down velocity
  int paddle0Velocity = -1; // Paddle 0 velocity
  int paddle1Velocity = 1; // Paddle 1 velocity
  //while(ball_X >= paddle0_X + paddleW - 1)
 while ((ball_X - ball_rad > 1) &&
         (ball X + ball rad < flexibleOLED.getDisplayWidth() - 2))</pre>
  {
    // Increment ball's position
    ball X += ballVelocityX;
    ball Y += ballVelocityY;
    // Check if the ball is colliding with the left paddle
    if (ball_X - ball_rad < paddle0_X + paddleW)</pre>
    {
      // Check if ball is within paddle's height
      if ((ball_Y > paddle0_Y) && (ball_Y < paddle0_Y + paddleH))</pre>
      {
        ball X++; // Move ball over one to the right
        ballVelocityX = -ballVelocityX; // Change velocity
      }
    }
    // Check if the ball hit the right paddle
    if (ball_X + ball_rad > paddle1_X)
    {
      // Check if ball is within paddle's height
      if ((ball_Y > paddle1_Y) && (ball_Y < paddle1_Y + paddleH))</pre>
      {
        ball X--; // Move ball over one to the left
        ballVelocityX = -ballVelocityX; // change velocity
      }
    }
    // Check if the ball hit the top or bottom
    if ((ball Y <= ball rad) || (ball Y >= (flexibleOLED.getDisplayHeight() - ball rad - 1)))
    {
```

```
// Change up/down velocity direction
      ballVelocityY = -ballVelocityY;
    }
    // Move the paddles up and down
    paddle0 Y += paddle0Velocity;
    paddle1_Y += paddle1Velocity;
    // Change paddle 0's direction if it hit top/bottom
    if ((paddle0_Y <= 1) || (paddle0_Y > flexibleOLED.getDisplayHeight() - 2 - paddleH))
    {
      paddle0Velocity = -paddle0Velocity;
    }
    // Change paddle 1's direction if it hit top/bottom
    if ((paddle1_Y <= 1) || (paddle1_Y > flexibleOLED.getDisplayHeight() - 2 - paddleH))
    {
      paddle1Velocity = -paddle1Velocity;
    }
    // Draw the Pong Field
    flexibleOLED.clearDisplay(CLEAR_BUFFER); //Save time. Only clear the local buffer.
    // Draw an outline of the screen:
    flexibleOLED.rect(0, 0, flexibleOLED.getDisplayWidth() - 1, flexibleOLED.getDisplayHeight
());
    // Draw the center line
    flexibleOLED.rectFill(flexibleOLED.getDisplayWidth() / 2 - 1, 0, 2, flexibleOLED.getDisplayH
eight());
    // Draw the Paddles:
    flexibleOLED.rectFill(paddle0 X, paddle0 Y, paddleW, paddleH);
    flexibleOLED.rectFill(paddle1_X, paddle1_Y, paddleW, paddleH);
    // Draw the ball:
    flexibleOLED.circle(ball X, ball Y, ball rad);
    // Actually draw everything on the screen:
    flexibleOLED.display();
    //delay(25); // Delay for visibility
  }
  delay(1000);
}
```

Most of this function is simply math to move the paddles and ball around the screen and check for collisions. The actual drawing of the objects is executed in the last few lines of the function, right before the flexibleOLED.display(): function. The shapeExample() function is called repeatedly in our void loop() to progress the positions of the Pong pieces. The OLED should look something like the below GIF with this code uploaded.

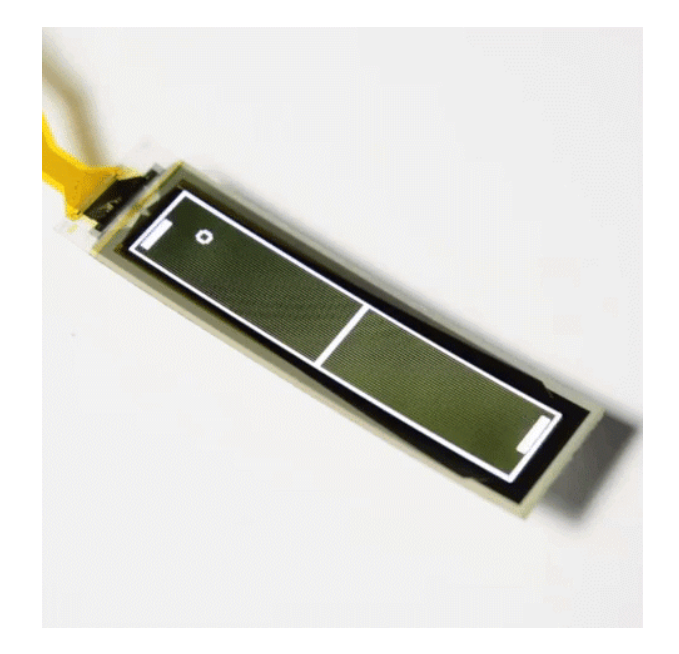

#### Example 7 - Logo

To get started, open up **Example7\_Logo** under **File** > **Examples** > **SparkFun Flexible Grayscale OLED Breakout** > **Example7\_Logo**. This example simply shows us how to display what was already in the OLED's buffer. All we have to do is initialize the screen without clearing the buffer, give the flexibleOLED.display() command, and the OLED will show the SparkFun logo. It'll look similar to the image below.

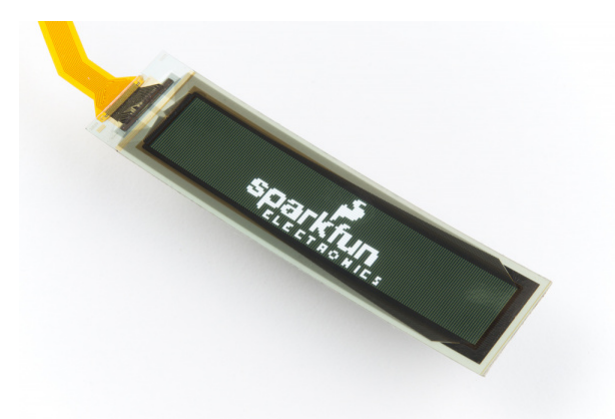

#### Example 8 - Noise Drawing

To get started, open up **Example8\_NoiseDrawing** under **File > Examples > SparkFun Flexible Grayscale OLED Breakout > Example8\_NoiseDrawing**. This example writes noise directly to the display and also to the buffer. However, the buffer is incapable of grayscale so we will only get black and white noise when calling the writeToBuffer() function. We can see upon closer inspection that each of these functions writes noise from the A0 and A1 pins, so make sure these aren't connected to anything. The output will look something like the below image. Notice how the noise from the buffer is only in black and white.

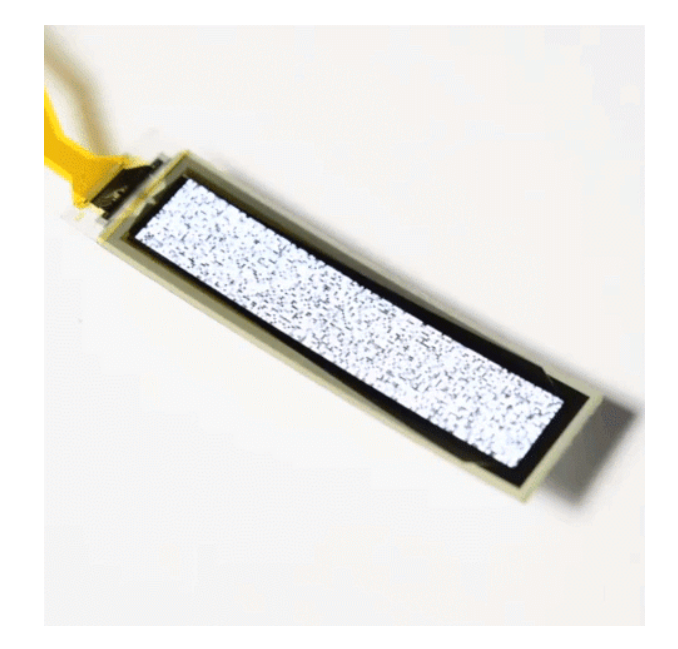

## Resources and Going Further

Now that you've successfully got your flexible grayscale OLED display up and running, it's time to incorporate it into your own project!

For more information, check out the resources below:

- Schematic (PDF)
- Eagle Files (ZIP)
- Flexible Grayscale OLED Display Datasheet
- SSD1320 Command Set
- SSD1320 Protocol Datasheet
- GitHub
  - Product Repo Hardware design files
  - Arduino Library Library and example code.
  - BMP to Array Python script to convert bitmaps to an Arduino prog\_mem array when outputting grayscale images to OLEDs.
- SFE Product Showcase: SparkFun Flexible Grayscale OLED Breakout

Need some inspiration for your next project? Check out some of these related tutorials:

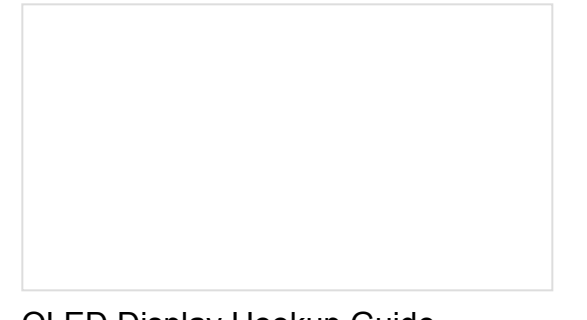

OLED Display Hookup Guide A simple hookup guide to get you started with the OLED LCD. Serial Graphic LCD Hookup Learn how to use the Serial Graphic LCD.

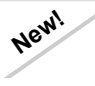

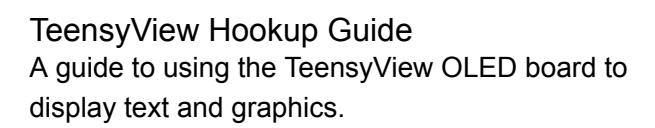

# PIC-Based Serial Enabled Character LCD Hookup Guide

The PIC-based serial enabled character LCD backpack is a simple and cost effective solution for interfacing to character Liquid Crystal Displays (LCDs) based on the HD44780 controller. The backpack simplifies the number of wires needed and allows your project to display all kinds of text and numbers.